## **Corbett for Outlook.com Email Backup Tool**

A Smart Way to Save Outlook.com emails on your Computer or PC

To easily backup Outlook.com emails, Corbett for Outlook.com email backup tool is an excellent solution. The software directly saves your emails without needing additional applications. Here, you can securely download their emails with attachments and attributes. Below, we will provide the working steps of the software.

Visit Official Page: <u>Corbett for Outlook.com Email Backup Tool</u>

Step 1: Download and install the software on your device.

| 🚳 Corbett Backup & Restore Wizard - A Product by Corbett Inc | -  | ٥      | $\times$ |
|--------------------------------------------------------------|----|--------|----------|
| Copen 💌                                                      | Re | gister | :        |

v3.0

**Step 2:** Click the **Open** tab at the top of the screen. Click on the **Email Accounts**, then select the **Add Account** option.

| (                    | 😵 Corbett Backup & Restore Wizard - A Product by Corbett Inc – |                                                              |             |                               |  |          |   |
|----------------------|----------------------------------------------------------------|--------------------------------------------------------------|-------------|-------------------------------|--|----------|---|
|                      | -                                                              | Open 👻                                                       |             |                               |  | Register | ÷ |
|                      | Ľ                                                              | Email Data Files                                             |             |                               |  |          |   |
|                      | ł                                                              | Desktop Email Clients                                        |             |                               |  |          |   |
|                      | $\geq$                                                         | Email Accounts                                               |             | Open IMAP Configured Accounts |  |          |   |
|                      |                                                                |                                                              |             |                               |  |          |   |
| b Clear File/Folders | Clear File/Folders                                             | ×,                                                           | Add account |                               |  |          |   |
|                      | Ð                                                              | Recent Files                                                 | Ľ           | Manage accounts               |  |          |   |
|                      | ?                                                              | Press Control key to open Outlook Data<br>file in new window |             |                               |  |          |   |

v3.0

**Step 3:** Enter the **Outlook.com Email Account credentials**, then click on the **Advance Settings** option. Press the **Find** button to auto-detect your account information. At last, hit the **Add** button.

| S Corbett Backup & Restore Wizard - A Product by Corbett Inc |                       |                                       |         | - 0      | $\times$ |
|--------------------------------------------------------------|-----------------------|---------------------------------------|---------|----------|----------|
| 🧰 Open 🔻                                                     |                       |                                       |         | Register | ÷        |
|                                                              |                       |                                       |         |          |          |
|                                                              |                       |                                       |         |          |          |
|                                                              |                       |                                       |         |          |          |
|                                                              |                       |                                       |         |          |          |
|                                                              | <b>Ø</b> A 117 - 71 A |                                       | ~       |          |          |
|                                                              | W Add Email Accoun    | t.                                    | ^       |          |          |
|                                                              | Email Accour          | nt Details                            |         |          |          |
|                                                              | Email                 | harryjordan3326@gmail.com             | ]       |          |          |
|                                                              | Password              | •••••                                 | ]       |          |          |
|                                                              | Advance Setting       | IS                                    | ~       |          |          |
|                                                              | lana Garan            | · · · · · · · · · · · · · · · · · · · | O. God  |          |          |
|                                                              | imap server           | imap.gmail.com                        |         |          |          |
|                                                              | Imap Port             | 993                                   |         |          |          |
|                                                              |                       | Secure Port                           | •       |          |          |
|                                                              |                       | Need Help? Add                        | d Close |          |          |
|                                                              |                       |                                       |         |          |          |
|                                                              |                       |                                       |         |          |          |

**Step 4:** The tool fetches your emails and displays them in front of you. Now, **Preview** the emails.

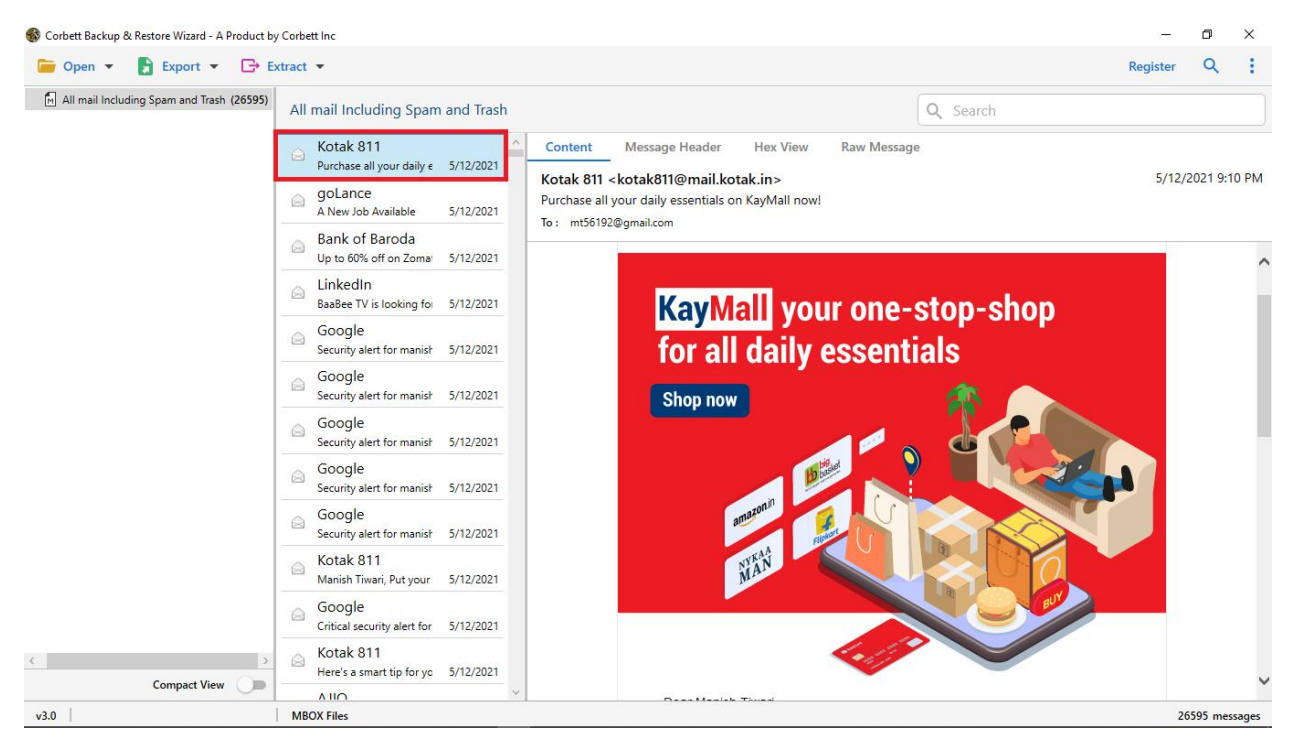

**Step 5:** You can find specific emails, by clicking the **Search** option. Use **filter** options to sort out your emails.

| S Corbett Backup & | Restore Wizard - A Product by | y Corbett Inc<br>xtract ▼                              | Register | ×       | ×      |  |  |  |  |  |
|--------------------|-------------------------------|--------------------------------------------------------|----------|---------|--------|--|--|--|--|--|
| Advance Search     | n                             |                                                        |          |         | ^      |  |  |  |  |  |
| Search In          | Emails                        | Emails                                                 |          |         |        |  |  |  |  |  |
| 🔲 All              | Subject :                     | Time From :         O         To         File Name :   |          |         | ^      |  |  |  |  |  |
|                    | From/To :                     | Content : File Size Unit : Byte                        |          | r       |        |  |  |  |  |  |
|                    | CC :                          | V File Size :                                          | То       |         |        |  |  |  |  |  |
|                    | Property Id :                 | Must Match All                                         |          |         |        |  |  |  |  |  |
|                    |                               |                                                        |          |         | $\sim$ |  |  |  |  |  |
| Find Res           | et                            |                                                        |          |         |        |  |  |  |  |  |
| 🔽 🛃 All mail Incl  | uding Spam and Trash (2659    | All mail Including Spam and Trash                      |          |         |        |  |  |  |  |  |
|                    |                               | Symbo Insurance<br>Sell your first insurance 5/11/2021 |          |         |        |  |  |  |  |  |
|                    |                               | Cactine Date                                           |          |         |        |  |  |  |  |  |
|                    |                               | ailway Recruit<br>Railway has released no 5/11/2021    |          |         |        |  |  |  |  |  |
|                    |                               | Even HR<br>New jobs for FI 5/11/2021                   |          |         |        |  |  |  |  |  |
|                    |                               | WhiteHat Jr Car WhiteHat Jr   Hiring Inte 5/11/2021    |          |         |        |  |  |  |  |  |
| (                  | Compact View                  | Exection Facebook S9 jobs near you: Persor 5/11/2021   |          |         |        |  |  |  |  |  |
| v3.0               |                               | MROX Files                                             | 26       | 595 mer | sages  |  |  |  |  |  |

| 🚳 Corbett Backup 8         | & Restore Wizard - A P | roduct by Corbett Inc | c                                    |           |          | -        | ٥        | ×     |
|----------------------------|------------------------|-----------------------|--------------------------------------|-----------|----------|----------|----------|-------|
| ┢ Open 🔻                   | 🛃 Export 👻             | 🕞 Extract 💌           |                                      |           |          | Register | Q        | $\pm$ |
| All mail Inclu Email Files |                        |                       | ncluding Spam                        | and Trash | Q Search |          |          |       |
|                            | EML                    | MBOX                  |                                      | ^         |          |          |          |       |
|                            | PST                    |                       | our first insurance                  | 5/11/2021 |          |          |          |       |
|                            | Document Files         |                       | ine Date                             |           |          |          |          |       |
|                            | PDF                    | HTML                  | nearest COVID-1                      | 5/11/2021 |          |          |          |       |
|                            | TEXT                   | CSV                   | vay Recruit<br>iy has released no    | 5/11/2021 |          |          |          |       |
|                            | vCard                  | ICS                   | ו HR                                 |           |          |          |          |       |
|                            | Email Services         |                       | obs for Jobs For Fi                  | 5/11/2021 |          |          |          |       |
|                            | Gmail                  | Office 365            | eHat Jr Car<br>Hat Jr   Hiring Inte  | 5/11/2021 |          |          |          |       |
|                            | IMAP                   |                       | book                                 |           |          |          |          |       |
|                            | Email Clients          |                       | s near you: Persor                   | 5/11/2021 |          |          |          |       |
| l                          | Thunderbird            | Sta                   | 1ePe<br>v safe & usher in a b        | 5/11/2021 |          |          |          |       |
|                            |                        | G                     | ogle                                 |           |          |          |          |       |
|                            |                        | Crit                  | tical security alert for             | 5/11/2021 |          |          |          |       |
|                            |                        | ⊖ En<br>Cor           | rollNow<br>ngratulations mt5619      | 5/11/2021 |          |          |          |       |
|                            |                        | GC Arc                | oogle<br>hive of Google data         | 5/11/2021 |          |          |          |       |
|                            |                        | ⊜ Inc                 | comeTax Noti<br>ome Tax released not | 5/11/2021 |          |          |          |       |
| <                          | 6 H)f                  | > 🔗 🕞                 | pkart<br>leasons to be gratefu       | 5/11/2021 |          |          |          |       |
|                            | Compact View           | Lie Lie               | hadin                                | ~         |          |          |          |       |
| v3.0                       |                        | MBOX F                | iles                                 |           |          | 265      | 595 mess | ages  |

Step 6: Click on the Export option, then choose the options you like.

**Step 7:** Press the **Browse** button to locate a destination where you want your emails stored. Then, click the **Save** button.

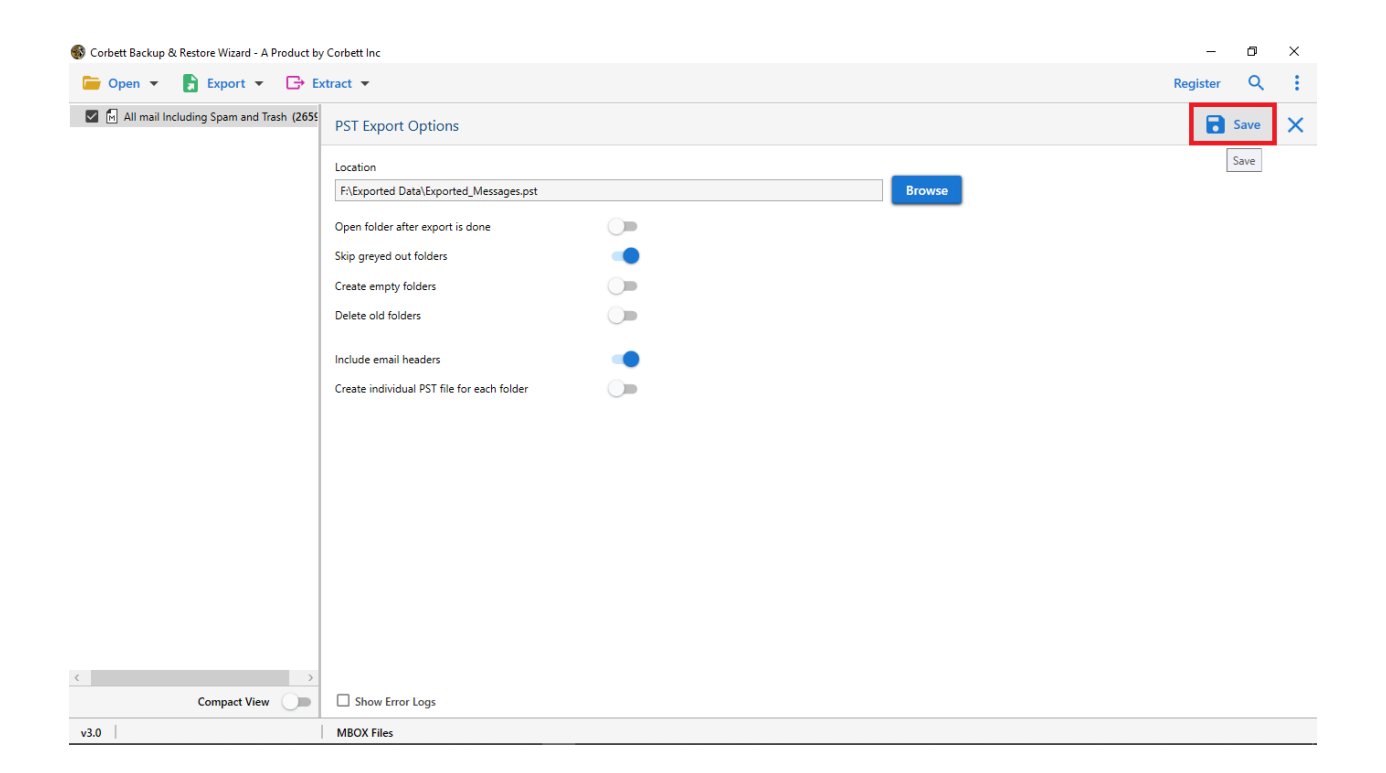

Follow the above steps carefully and backup your important emails. By properly following this process you can easily get your details without any issues.

## Conclusion

Whenever you want to save your Outlook.com emails, this software is great. With the help of this tool, you can easily get your data while preserving the data integrity and folder hierarchy. So, use this software and secure your Outlook data.